| CURRICULUM C                                                                                                    | ONTENT                                                                                                    |                                                                                                    |                                                                                                    | 4 Form Content - Supporting Icons                                                                                                    |
|----------------------------------------------------------------------------------------------------|----------------------------------------------------------------------------------------------------|----------------------------------------------------------------------------------------------------|----------------------------------------------------------------------------------------------------|----------------------------------------------------------------------------------------------------|
| Mode (Modify/View) &<br>Curriculum Type<br>MODIFYING COURSE<br>SUSTAINABLE NANOMATERIA<br>ENCRAGO27<br>Units 6<br>07346 - Research School of Electrical, Energy a<br>PROPOSER NAME:<br>Takys Tunchil<br>COURSE Units (D271/2018)<br>Course Information<br>Course Enscription and Academic Content<br>Are there any restrictions in enrolling in this CO<br>Justification<br>Disestabilishment - only complete when dises<br>ASQO Only - Required Administrative Fields                                     | Code & Title                                                                                                    | Current state                                                                                                    | <ul> <li>Curriculum Form layout</li> <li>Mode and Status, Click status to<br/>access Workflow screen</li> <li>Meta Data – Title, Code, Org owner, Units,<br/>Comments &amp; Version (automatic). To edit:<br/>hover over the area for the modify button to<br/>appear</li> <li>Author details and key dates</li> <li>Form Content – Black separators<br/>expand/contract form content</li> </ul>                                                                                                    | Each field on the form has supporting icons.<br>Help Text<br>(click to reveal)<br>SUBJECT AREA<br>COURSE DESCRIPTION USED FOR MARKETING AND PUBLICATION<br>COURSE DESCRIPTION USED FOR MARKETING AND PUBLICATION<br>COURSE DESCRIPTION USED FOR MARKETING AND PUBLICATION<br>Introduction at the top of the programs and courses website detail page to describe the course.                                                                                                    |
| Image tracking     Image tracking     Update Template to latest version                                                                                                    |                                                                                                    |                                                                                                    |                                                                                                    | <ul> <li>Form Content - Data Validation</li> <li>Some tables in the templates have data validation to assist correct data entry. This reduces errors in publishing.</li> <li>You will be able to save, however changing state will fail until data validation errors are resolved</li> </ul>                                                                                                    |
| <ul> <li>1 5 Types of curriculu</li> <li>ASQO manages 14 templa<br/>curriculum within CMS – C<br/>Majors/Minors/ Specialisati<br/>New versions of templates<br/>needed). In modify mode,<br/>can be updated to use the<br/>UPDATE button in the foot</li> <li>TEMPLATE: COURSE<br/>NEW TEMPLATE VERSION A</li> <li>i Updating to the latest tem<br/>workflows are enabled cor</li> <li>2 Meta data</li> <li>Each form has meta data corganisation and number of<br/>present summary information</li> </ul> | Im & Templates         Ites across 4 types of         Iass, Course, Program and         ions.         are released annually (or as         a Curriculum Object (CO)         Iatest version by clicking the         er of the CO.         VERSION: 004         VALLABLE         UPDATE         plate version will ensure that         rectly         ontaining its code, title,         f units. This is used to         on in the Dashboard View         w modify button to change | <ol> <li>Amend</li> <li>You have an<br/>update it.</li> <li>The AMENI<br/>published st<br/>item:</li> <li>A new VI<br/>all of the</li> <li>An amen</li> <li>An amen</li> <li>An amen</li> <li>Once creation</li> <li>Once creation</li> <li>Some of my<br/>If ASQO has<br/>published th<br/>template. If<br/>that data is</li> </ol> | I Curriculum<br>In existing published item and you want to<br>D button becomes enabled if the CO is in<br>tate AND you have permission to modify that<br>ERSION of the item is created by COPYING<br>old data across<br>ad workflow must be chosen, options are:<br>ad – update the item with new information<br>stablish – remove the curriculum<br>eated, the modify screen is launched to allow<br>to be changed or added<br><i>v old content disappeared !?</i><br>ve changed a template since the item was<br>the new template removes any fields then<br>no longer required. | Assessed to the table of the table of table of table of table o |

CMS – QUICK REFERENCE GUIDE

Global IT Factory Leveraging Global IT Expertise